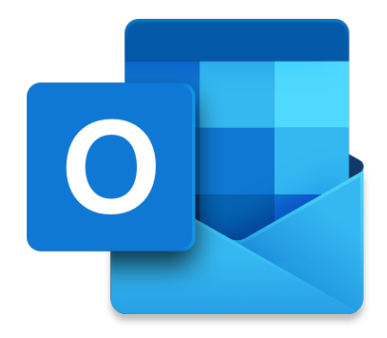

# PDN Email Outlook Configuration Guide

# Configure Outlook Email Client

1. Goto Control Panel

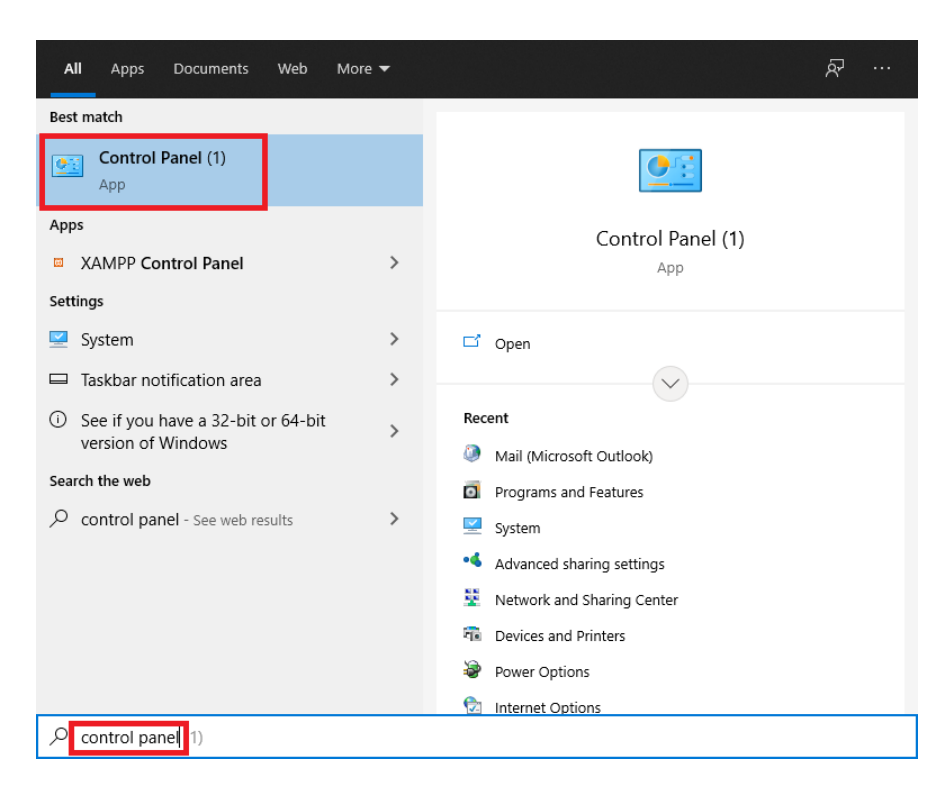

# 2. Select View by: Large icons

| All Control Panel Items – 🗆 🗙                               |                                    |          |                                      |    |                          |          |                               |  | × |
|-------------------------------------------------------------|------------------------------------|----------|--------------------------------------|----|--------------------------|----------|-------------------------------|--|---|
| ← → * ↑ 🖾 > Control Panel > All Control Panel items > v & ひ |                                    |          |                                      |    |                          |          |                               |  | P |
| Adjust your computer's settings View by: Large icons 🔻      |                                    |          |                                      |    |                          |          |                               |  |   |
| Ð                                                           | (32-bit)                           | 1        | Administrative Tools                 | hp | Audio Controls           |          | AutoPlay                      |  | ^ |
| 3                                                           | Backup and Restore<br>(Windows 7)  | R        | BitLocker Drive Encryption           |    | Color Management         |          | Credential Manager            |  |   |
| P                                                           | Date and Time                      | <b>I</b> | Default Programs                     | 4  | Device Manager           |          | Devices and Printers          |  |   |
| ٩                                                           | Ease of Access Center              | Low That | Energy Star                          | 2  | File Explorer Options    | Ø        | File History                  |  |   |
| A                                                           | Fonts                              | <b>(</b> | HP Client Security                   | R  | Indexing Options         | Ð        | Intel® Graphics Settings      |  |   |
| ۲                                                           | Intel® Rapid Storage<br>Technology |          | Internet Options                     |    | Java                     | <b>S</b> | Java (32-bit)                 |  |   |
|                                                             | Keyboard                           | ٩        | Mail (Microsoft Outlook)             | 9  | Mouse                    | ţ.       | Network and Sharing<br>Center |  |   |
| (٢                                                          | Phone and Modem                    | ٢        | Power Options                        | õ  | Programs and Features    |          | Recovery                      |  |   |
| Ð                                                           | Region                             | -        | RemoteApp and Desktop<br>Connections | Þ  | Security and Maintenance | 9        | Sound                         |  |   |
| _                                                           |                                    |          |                                      |    |                          |          |                               |  | ~ |

## 3. Select "Mail (Microsoft Outlook)"

| 🖾 All Control Panel Items - 🗇 🗙                                                    |                       |                               |                                      |                                   |  |  |  |
|------------------------------------------------------------------------------------|-----------------------|-------------------------------|--------------------------------------|-----------------------------------|--|--|--|
| $\leftarrow$ $\rightarrow$ $\checkmark$ $\Uparrow$ Sontrol Panel $\Rightarrow$ All | I Control Panel Items |                               |                                      | ٩ 🗸                               |  |  |  |
| Adjust your computer's settings                                                    |                       |                               |                                      | View by: Large icons 🔻            |  |  |  |
| (32-bit)                                                                           | Administrative Tools  | Audio Controls                | AutoPlay                             | Backup and Restore<br>(Windows 7) |  |  |  |
| RitLocker Drive Encryption                                                         | 🛐 Color Management    | 👸 Credential Manager          | Date and Time                        | Default Programs                  |  |  |  |
| Device Manager                                                                     | Devices and Printers  | Ease of Access Center         | Energy Star                          | File Explorer Options             |  |  |  |
| I File History                                                                     | Fonts                 | MP Client Security            | lndexing Options                     | Intel® Graphics Settings          |  |  |  |
| Intel® Rapid Storage<br>Technology                                                 | Reference Options     | Java                          | Java (32-bit)                        | 👞 Keyboard                        |  |  |  |
| Mail (Microsoft Outlook)                                                           | Mouse                 | Network and Sharing<br>Center | Phone and Modem                      | Power Options                     |  |  |  |
| Programs and Features                                                              | Recovery              | Region                        | RemoteApp and Desktop<br>Connections | Security and Maintenance          |  |  |  |
| Sound                                                                              | Speech Recognition    | Storage Spaces                | Sync Center                          | System                            |  |  |  |
| Taskbar and Navigation                                                             | Troubleshooting       | User Accounts                 | Windows Defender<br>Firewall         | Windows Mobility Center           |  |  |  |
| Work Folders                                                                       |                       |                               |                                      |                                   |  |  |  |

#### 4. Select "Email Accounts"

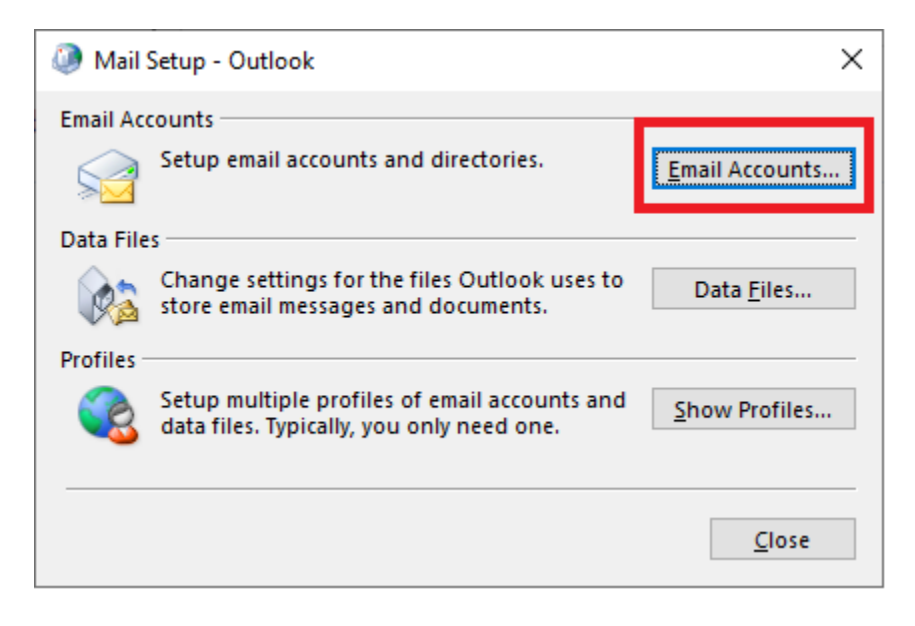

# 5. Select New

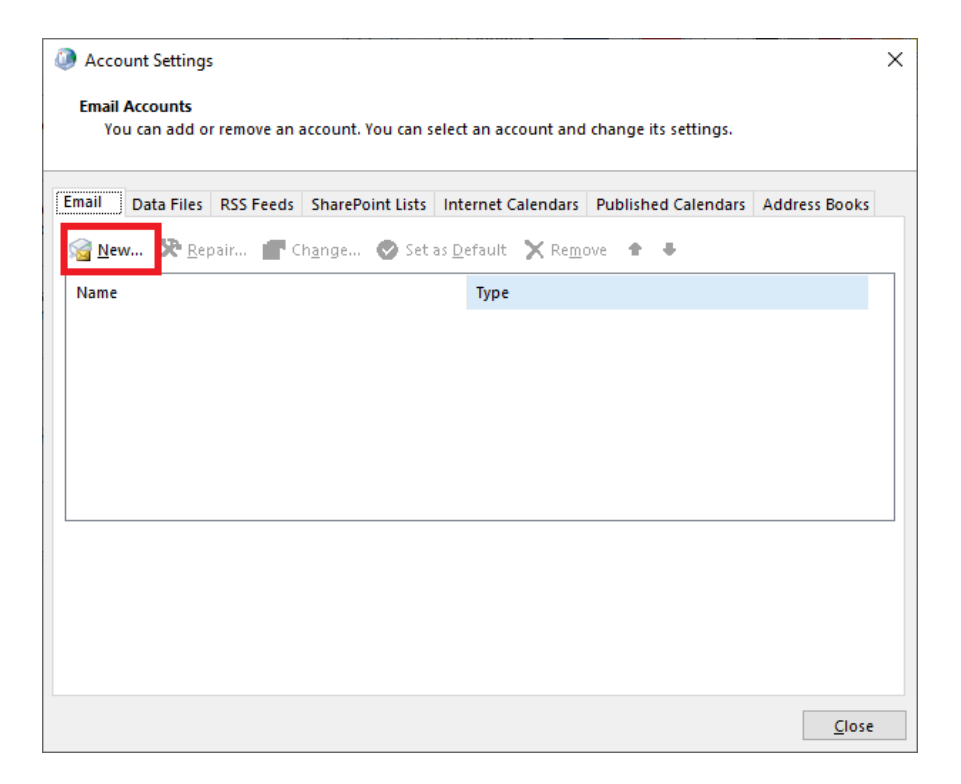

6. Select "Manual setup or additional server types"

| 弋 |
|---|
|   |
|   |
|   |
|   |
|   |
|   |
|   |
|   |
|   |
|   |

## 7. Select POP3 or IMAP

| Add Account                                                   | ×    |
|---------------------------------------------------------------|------|
| Choose Your Account Type                                      | ×    |
| O Microsoft 365                                               |      |
| Automatic setup for Microsoft 365 accounts                    |      |
| Email Address:                                                |      |
| Example: ellen@contoso.com                                    |      |
| POP or IMAP     Advanced setup for POP or IMAP email accounts |      |
| C Exchange <u>A</u> ctiveSync                                 |      |
| Advanced setup for services that use Exchange ActiveSync      |      |
|                                                               |      |
|                                                               |      |
|                                                               |      |
|                                                               |      |
|                                                               |      |
|                                                               |      |
|                                                               |      |
| < <u>B</u> ack <u>N</u> ext > Cancel                          | Help |

8. Fill in the following mentioned details. Fill in the User information and Logon information according to your PDN account. Note that you have to check the "Remember Password"

| Add Account                          |                                 | ×                                                           |
|--------------------------------------|---------------------------------|-------------------------------------------------------------|
| DP and IMAP Account Set              | ttings<br>ngs for your account. |                                                             |
| User Information                     |                                 | Test Account Settings                                       |
| <u>Y</u> our Name:                   | Test User                       | We recommend that you test your account to ensure that      |
| <u>E</u> mail Address:               | testuser@pdn.ac.lk              | the entries are correct.                                    |
| Server Information                   |                                 | Test Assessed California                                    |
| Account Type:                        | POP3                            | Lest Account Settings                                       |
| Incoming mail server:                | imap.pdn.ac.lk                  | Automatically test account settings when Next<br>is clicked |
| <u>O</u> utgoing mail server (SMTP): | smtp.pdn.ac.lk                  | Deliver new messages to:                                    |
| Logon Information                    |                                 | New Outlook Data File                                       |
| <u>U</u> ser Name:                   | testuser                        | C Existing Outlook Data File                                |
| Password:                            | ******                          | Brow <u>s</u> e                                             |
|                                      | emember password                |                                                             |
| Reguire logon using Secur<br>(SPA)   | re Password Authentication      | <u>M</u> ore Settings                                       |
|                                      |                                 | < Back Next > Cancel Help                                   |

9. After filling in the above details you should click on "More Settings"

|                                    |                           | Test Account Settings                                       |  |  |
|------------------------------------|---------------------------|-------------------------------------------------------------|--|--|
| our Name:                          | Test User                 | We recommend that you test your account to ensure the       |  |  |
| mail Address:                      | testuser@pdn.ac.lk        | the entries are correct.                                    |  |  |
| Server Information                 |                           | Test Associat Cattions                                      |  |  |
| Account Type:                      | POP3 v                    | Test Account Settings                                       |  |  |
| ncoming mail server:               | imap.pdn.ac.lk            | Automatically test account settings when Next<br>is clicked |  |  |
| Outgoing mail server (SMTP):       | smtp.pdn.ac.lk            | Deliver new messages to:                                    |  |  |
| ogon Information                   |                           | New Outlook Data File                                       |  |  |
| Jser Name:                         | testuser                  | C Existing Outlook Data File                                |  |  |
| eassword:                          | ******                    | Browse                                                      |  |  |
|                                    | emember password          |                                                             |  |  |
| Reguire logon using Secur<br>(SPA) | e Password Authentication | More Settings                                               |  |  |

- 10. Navigate to the "Advanced" tab and check the following.
  - a. Incoming mail server (POP3) 995
  - b. Check This server requires an encrypted connection (SSL/TLS)
  - c. Outgoing mail server (SMTP): 25
  - d. Select None use the following type of encrypted connection
  - e. In the delivery section please uncheck the leave a copy of messages on the server
  - f. Then click OK

| Internet Email Settings                                                                                                    |  |  |  |  |  |  |
|----------------------------------------------------------------------------------------------------|--|--|--|--|--|--|
| General Outgoing Server Advanced Server Port Numbers Incoming server (POP3): 995 Use Defaults                                                                               |  |  |  |  |  |  |
| Inis server requires an encrypted connection (SSL/TLS)     Outgoing server (SMTP): 25     Use the following type of encrypted connection: None     Server Imeouts     Short |  |  |  |  |  |  |
| Delivery                                                                                                    |  |  |  |  |  |  |
| OK Cancel                                                                                                    |  |  |  |  |  |  |

# 11. Then Click Next

| Add Account                                             |                                         | ×                                                                              |  |  |
|---------------------------------------------------------|-----------------------------------------|--------------------------------------------------------------------------------|--|--|
| DP and IMAP Account Set<br>Enter the mail server settin | t <b>tings</b><br>ngs for your account. |                                                                                |  |  |
| User Information                                        |                                         | Test Account Settings                                                          |  |  |
| Your Name:                                              | Test User                               | We recommend that you test your account to ensure that the entries are correct |  |  |
| <u>E</u> mail Address:                                  | testuser@pdn.ac.lk                      | the entries are conect.                                                        |  |  |
| Server Information                                      |                                         | Test Assessmt Catting                                                          |  |  |
| <u>A</u> ccount Type:                                   | РОРЗ 🗸                                  | lest Account Settings                                                          |  |  |
| Incoming mail server:                                   | imap.pdn.ac.lk                          | Automatically test account <u>settings</u> when Next<br>is clicked             |  |  |
| Outgoing mail server (SMTP):                            | smtp.pdn.ac.lk                          | Deliver new messages to:                                                       |  |  |
| Logon Information                                       |                                         | • Ne <u>w</u> Outlook Data File                                                |  |  |
| <u>U</u> ser Name:                                      | testuser                                | Existing Outlook Data File                                                     |  |  |
| Password:                                               | ******                                  | Browse                                                                         |  |  |
|                                                         | emember password                        |                                                                                |  |  |
| Reguire logon using Secur<br>(SPA)                      | e Password Authentication               | <u>M</u> ore Settings                                                          |  |  |
|                                                         |                                         | < Back Next > Cancel Help                                                      |  |  |

12. If you complete the above steps correctly you will receive the following message. Then select close.

| Test Account Settings                                          |                               |  |  |  |  |  |  |
|----------------------------------------------------------------|-------------------------------|--|--|--|--|--|--|
| Congratulations! All tests completed successfully<br>continue. | <u>S</u> top<br><u>C</u> lose |  |  |  |  |  |  |
| Tasks Errors                                                   |                               |  |  |  |  |  |  |
| Tasks                                                          | Status                        |  |  |  |  |  |  |
| ✓ Log onto incoming mail server (POP3)                         |                               |  |  |  |  |  |  |
| ✓ Send test email message                                      | Completed                     |  |  |  |  |  |  |

13. Please uncheck "Set-up outlook mobile on my phone too" and click finish.

| Add Account                                          |          |        | ×                           |
|------------------------------------------------------|----------|--------|-----------------------------|
|                                                      |          |        |                             |
| You're all set!                                      |          |        |                             |
| We have all the information we need to set up your a | account. |        |                             |
|                                                      |          |        |                             |
|                                                      |          |        |                             |
|                                                      |          |        |                             |
|                                                      |          |        |                             |
|                                                      |          |        |                             |
|                                                      |          |        |                             |
|                                                      |          |        |                             |
| List up Outlook Mobile op my phone tool              |          |        |                             |
|                                                      |          |        | <u>A</u> dd another account |
|                                                      |          |        |                             |
|                                                      |          |        |                             |
|                                                      |          |        |                             |
|                                                      | < Back   | Finish | Help                        |
|                                                      | K Dack   | 1 mail | Пар                         |

14. Now you can see your email account inside the Email tab. Please note that all the emails are saved under the following mentioned folder. (ex: C:\Users\user\Documents\Outlook Files\testuser@pdn.ac.lk.pst). Then close the Account Settings window

| Account Setting                        | s              |                      |                                  |                        |               | × |
|----------------------------------------|----------------|----------------------|----------------------------------|------------------------|---------------|---|
| <b>Email Accounts</b><br>You can add o | r remove an a  | account. You can s   | elect an account and             | l change its settings. |               |   |
| Email Data Files                       | RSS Feeds      | SharePoint Lists     | Internet Calendars               | Published Calendars    | Address Books |   |
| <u>Sa N</u> ew 淞 <u>R</u> e            | pair 督 C       | h <u>a</u> nge 📀 Set | as <u>D</u> efault 🗙 Re <u>m</u> | ove 🕈 🖶                |               |   |
| Name                                   |                |                      | Туре                             |                        |               |   |
| 💙 testuser@pdn.                        | ac.lk          |                      | POP/SMTP (sen                    | d from this account by | default)      |   |
|                                        |                |                      |                                  |                        |               |   |
| Selected account de                    | elivers new m  | essages to the fol   | lowing location:                 |                        | _             |   |
| Change <u>F</u> older                  | testuser@pd    | in.ac.lk\inbox       |                                  |                        |               |   |
|                                        | in data file C | :\Users\user\Docu    | iments\Outlook Files             | \testuser@pdn.ac.lk.ps | t             |   |
|                                        |                |                      |                                  |                        |               |   |
|                                        |                |                      |                                  |                        | <u>C</u> lose |   |

15. Open the Microsoft Outlook app. You can see your PDN email details below.

| 0 ° =                    | ₽ Search                                                                                              | 0-           | ( <b>7</b> ) = - = ×             |
|--------------------------|----------------------------------------------------------------------------------------------------|--------------|----------------------------------|
| File Home Send / Receive | View Help Grammarly                                                                                   |              |                                  |
| Mew Email 👻 📋 👻 🖃        | $\mathbb{V}_{\neg}  \bigcirc  \heartsuit  \longrightarrow  \mathbb{V}  \text{Move to: ?}  \checkmark$ | Unread/ Read | G Reply with Grammarly ····<br>✓ |
| ✓Favorites               | All Unread By Date ✓ ↑                                                                                |              |                                  |
| Sent Items               | we don't find anything to show here.                                                                  |              |                                  |
| Deleted Items            |                                                                                                    |              |                                  |
|                          |                                                                                                    |              |                                  |
| > Outlook Data File      |                                                                                                    |              |                                  |
|                          |                                                                                                    |              |                                  |
| ∨testuser@pdn.ac.lk      |                                                                                                    |              |                                  |
| Inbox 10                 |                                                                                                    |              |                                  |
| Sent Items               |                                                                                                    |              |                                  |
| Lunk Empil               |                                                                                                    |              |                                  |
| Outbox                   |                                                                                                    |              |                                  |
| Search Folders           |                                                                                                    |              |                                  |
|                          |                                                                                                    |              |                                  |
|                          |                                                                                                    |              |                                  |
|                          |                                                                                                    |              |                                  |
|                          |                                                                                                    |              |                                  |
|                          |                                                                                                    |              |                                  |
|                          |                                                                                                    |              |                                  |
|                          |                                                                                                    |              |                                  |
|                          |                                                                                                    |              |                                  |
| ⊠ 🖩 s <sup>q</sup> 🗇 …   |                                                                                                    |              |                                  |
| Items: 0                 |                                                                                                    |              | + 10%                            |
|                          |                                                                                                    |              | 2-20 DM                          |

# Export Emails to a file

1. Click on the "File" menu.

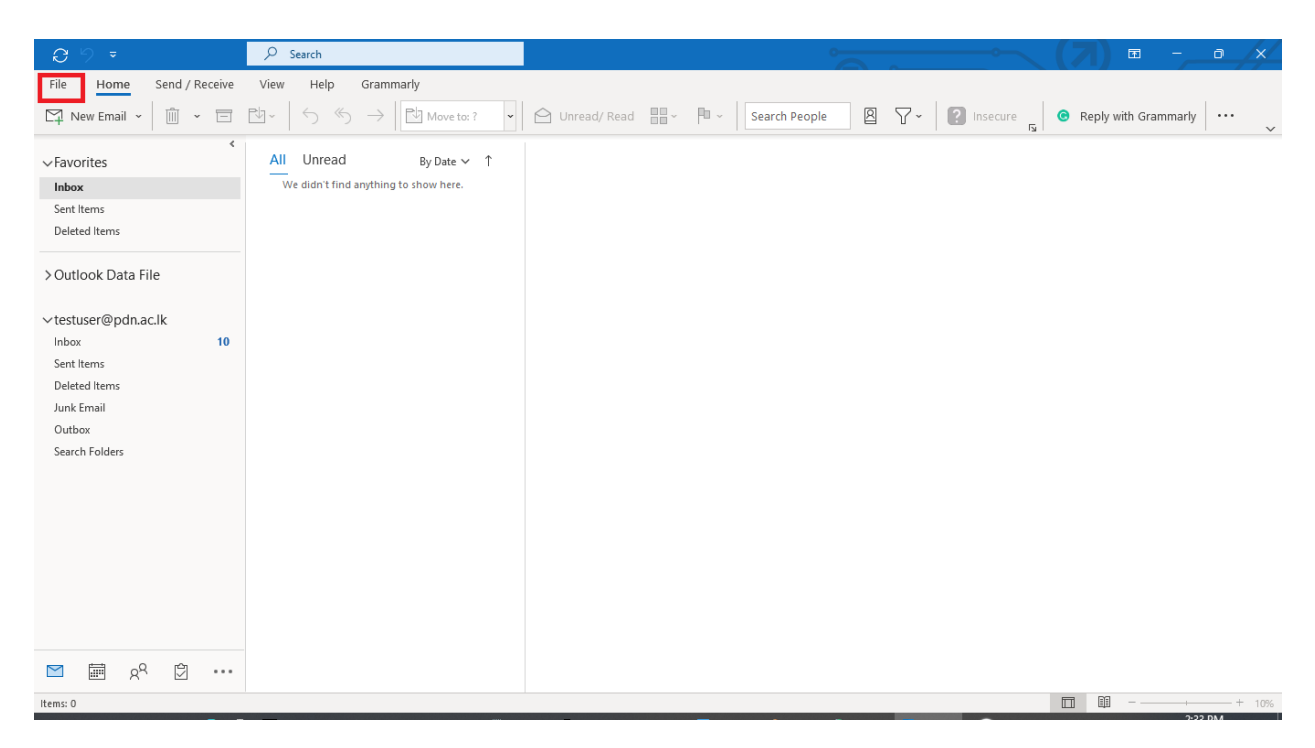

2. Select Open & Export. Then select "Import/Export" button.

|                  |                                                              | Inbox - Outlook Data File - Outlook | • • • • • × |
|------------------|--------------------------------------------------------------|-------------------------------------|-------------|
| ${igodot}$       | Open                                                         |                                     |             |
| 🎧 Info           | Dpen Calendar                                                |                                     |             |
| Open & Export    | Open a calendar file in Outlook (.ics, .vcs).                |                                     |             |
| Save As          | Calendar                                                     |                                     |             |
| Save Attachments | Open Outlook Data File                                       |                                     |             |
| Print            | Open Outlook<br>Data File                                    |                                     |             |
|                  | Import/Export                                                |                                     |             |
|                  | Import or export files and settings.                         |                                     |             |
|                  |                                                              |                                     |             |
|                  | Other User's Folder<br>Open a folder shared by another user. |                                     |             |
|                  | Folder                                                       |                                     |             |
|                  |                                                              |                                     |             |
| Office Account   |                                                              |                                     |             |
| Feedback         |                                                              |                                     |             |
| Options          |                                                              |                                     |             |
| Exit             |                                                              |                                     |             |
|                  |                                                              |                                     |             |

3. Select "Export to file" and click Next

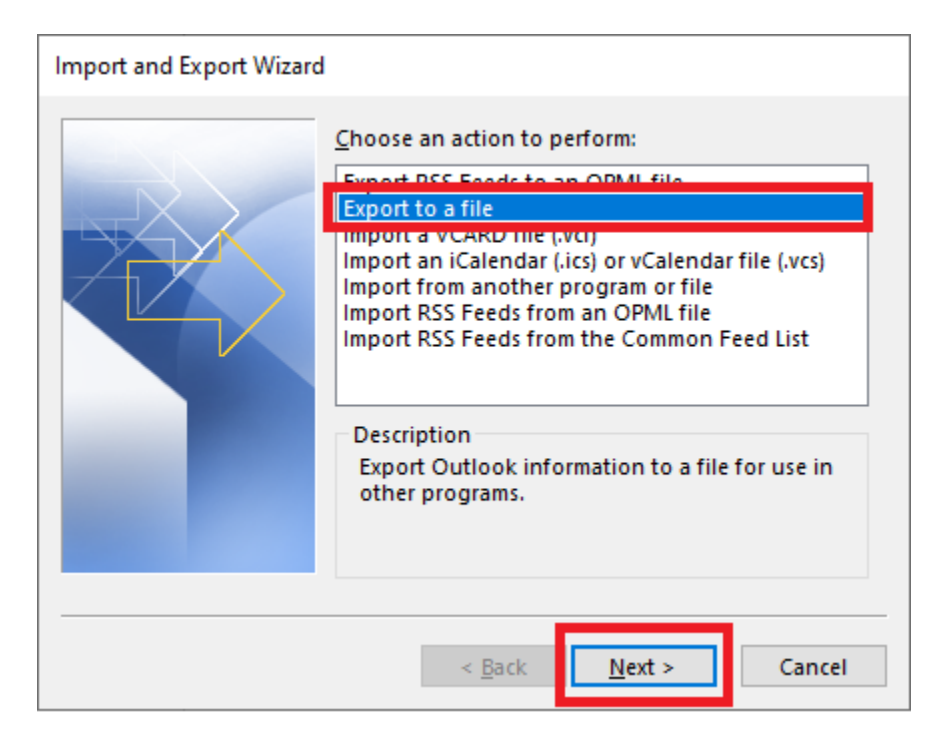

4. Select "Outlook Data File (.pst)". Then click Next

| Export to a File                                                             |
|------------------------------------------------------------------------------|
| Create a file of type:<br>Comma Separated Valuer<br>Outlook Data File (,pst) |
| < <u>Back</u> <u>N</u> ext > Cancel                                          |

5. Select your Email Account and check "Include subfolders". Then click Next.

| Export Outlook Data File |                                                                                                 | ×              |
|--------------------------|-------------------------------------------------------------------------------------------------|----------------|
|                          | S <u>e</u> lect the folder to export from:<br>> [참 Outlook Data File<br>> [참 testuser@pdn.ac.lk |                |
|                          | ☐ I clude <u>s</u> ubfolders                                                                    | <u>F</u> ilter |
|                          | < <u>B</u> ack <u>N</u> ext >                                                                   | Cancel         |

6. Change the destination folder using the Browse button. Select "Replace duplicates with items exported". Then click Finish.

| Export Outlook Data File | :                                                                                                    | × |
|--------------------------|----------------------------------------------------------------------------------------------------|---|
|                          | Save exported file as:          Documents\Outlook Files\backup.pst       Browse         Options <ul> <li>Replace duplicates with items exported</li> <li>Allow duplicate items to be created</li> <li>Do not export duplicate items</li> </ul> | ] |
|                          | < <u>B</u> ack Finish Cancel                                                                                                    |   |

7. Just click Ok without entering the password.

| Create Outlook Data File                        |  |  |  |  |
|-------------------------------------------------|--|--|--|--|
| Add optional password                           |  |  |  |  |
| Password:                                       |  |  |  |  |
| Verify Password:                                |  |  |  |  |
| <u>Save this password in your password list</u> |  |  |  |  |
| OK Cancel                                       |  |  |  |  |

. . .